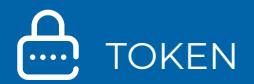

### GUÍA DE PREGUTAS FRECUENTES DE TOKEN Y PREGUNTAS DE SEGURIDAD

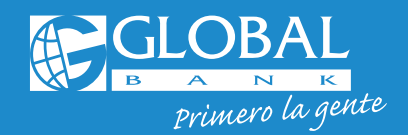

🖸 🎔 🕇 🖻 GlobalBankPA

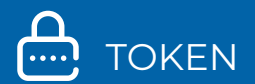

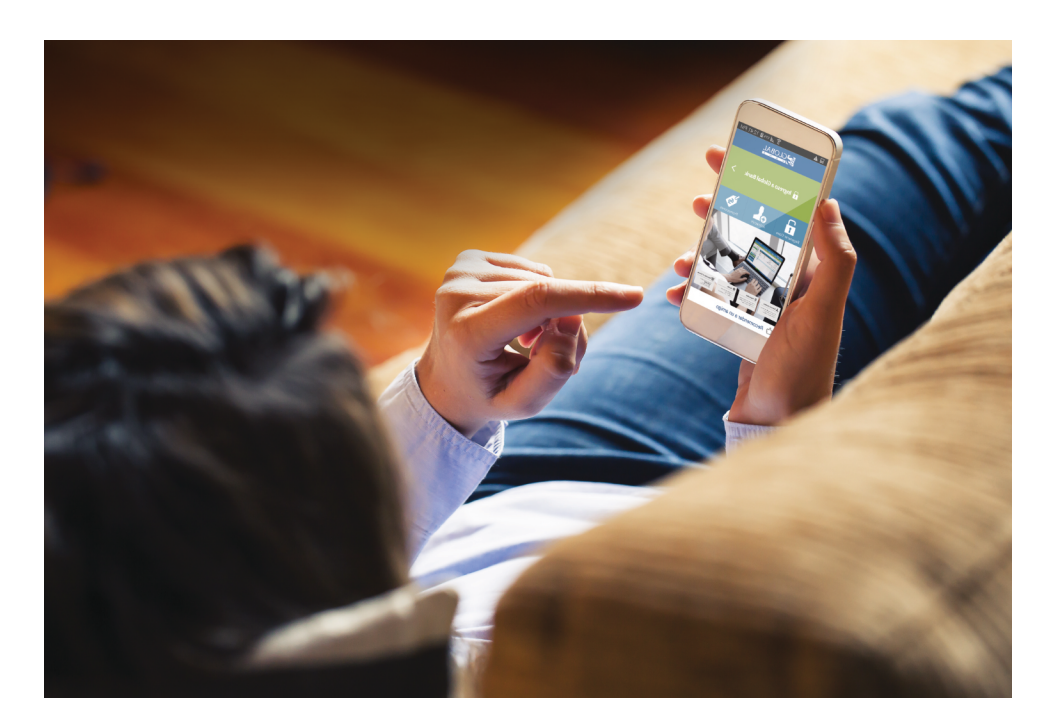

## PREGUNTAS FRECUENTES DE TOKEN Y DE PREGUNTAS DE SEGURIDAD

Nuestras plataformas cumplen con los más altos estándares de seguridad mundial, utilizando Global Token y las **Preguntas de Seguridad** para validar tus transacciones en Banca en Línea y Banca móvil de forma segura.

#### 1. ¿Qué es un Token?

Es un segundo factor de autenticación que genera códigos de seguridad de 6 dígitos que cambian constantemente de forma automática y nunca se repiten. Estos códigos de seguridad serán requeridos para realizar algunas de tus transacciones en Banca en Línea y Banca Móvil de forma segura.

#### 2. ¿Qué clientes necesitan el uso de Token?

Clientes Persona Natural o Jurídica que realicen transacciones monetarias a través de Banca en Línea o Banca Móvil.

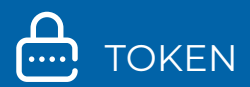

#### 3. ¿Cuáles son los tipos de Tokens disponibles?

Actualmente contamos con un dispositivo de seguridad **Soft Token:** a través del App **"Global Mobile"** 

#### 4. ¿Cuál es el costo de los Tokens?

Nuestro **Soft Token** es gratuito solo descarga nuestra app Global Mobile en la tienda de aplicaciones de tu dispositivo

## 5. ¿En cuántos dispositivos móviles puedo tener activo mi Soft Token?

Solo puedes tener activo tu **Soft Token** en un dispositivo móvil.

#### 6. ¿Cómo descargo mi Soft Token"?

Ingresa a al App Store o Play Store en tu dispositivo móvil y descarga la aplicación **"Global Mobile"**. Es necesario tener acceso a internet para realizar esta operación. Luego que la descargues y la actives no necesitas el acceso a internet para su uso.

- App Store: para dispositivos iOs
- Play Store: para Android
- AppGallery: para Huawei

#### 7. ¿Cómo solicito y activo mi Soft Token?

#### **Primer Ingreso Clientes Naturales:**

Al terminar de configurar tus **Preguntas de Seguridad** deberás configurar tu **Soft Token** con los siguientes pasos:

#### PASO 1: SOLICITUD

Selecciona el operador de telefonía e ingresa el código del país 507 seguido del número de celular sin guiones ni espacios. Para celular internacional selecciona esta opción y el código de tu país.

#### PASO 2: GENERACIÓN DE CUPÓN

Ingresa un **"Passcode"** según las reglas que indica el sistema. El **"Passcode"** es tu contraseña para activar el **"Soft Token".** 

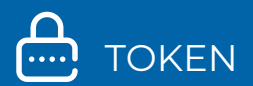

#### PASO 3: RESULTADO

- Recibirás un correo electrónico con un número de "Cupón"
- Ingresa al App "Global Mobile", selecciona la opción "Token", luego ingresa tu "Passcode y el Cupón" recibido por correo electrónico
- ¡Listo! Presiona **"Generar"** para obtener tu código de seguridad para realizar transacciones en Banca en Línea o Banca Móvil.

#### Si no activaste tu Soft Token al realizar tu primer ingreso a Banca en Línea o si eres Cliente Jurídico, debes seguir estos pasos:

#### SOLICITUD DE SOFT TOKEN

Ingresa a tu sesión de Banca en Línea, menú "Configuración" 🌣 y selecciona la opción "Contraseña y Token"

#### PASO 1: SOLICITUD

- Selecciona "Solicitar Token" y presiona "Nuevo Token"
- Selecciona el tipo de Token "Soft Token"
- Selecciona el operador de telefonía e ingresa el código del país 507 seguido del número de celular sin guiones, ni espacios. Para celular internacional selecciona esta opción y el código de tu país.

#### PASO 2: CONFIRMACIÓN

- Valida los datos previamente ingresados
- Contesta tu "Pregunta de Seguridad"

#### PASO 3: RESULTADO

Se desplegará la pantalla con el "Estado" de tu solicitud

#### ACTIVACIÓN DE SOFT TOKEN

- Verifica que tu estado esté "Activo" y selecciona esta opción
- Presiona la opción "Generar/Regenerar cupón"
- Ingresa un "Passcode" según las reglas que indica el sistema. El "Passcode" es tu contraseña para activar el "Soft Token".

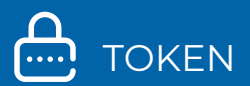

- Recibirás un correo electrónico con un número de "Cupón"
- En el App **"Global Mobile"**, selecciona la opción **"Token"**, luego ingresa tu **"Passcode"** y el **"Cupón"** recibido por correo electrónico.
- Presiona **"Generar"** para obtener tu código de seguridad para realizar transacciones en Banca en Línea o Banca Móvil.
- ¡Listo! Presiona **"Generar"** para obtener tu código de seguridad para realizar transacciones en Banca en Línea o Banca Móvil.

## 8. ¿Qué pasa si cambio, me roban o extravío mi dispositivo móvil o se me desconfigura mi Soft Token?

Debes relacionar nuevamente el **Soft Token** a tu dispositivo móvil con los siguientes pasos:

- Ingresa a tu sesión de Banca en Línea, menú
  "Configuración" \$ opción "Contraseña y Token" y luego "Administrar Token"
- Verifica que tu estado esté "Activo" y selecciónalo
- Presiona el botón "Generar/Regenerar cupón"
- Ingresa un nuevo "Passcode"
- Contesta tu "Pregunta de Seguridad"
- Recibirás un correo electrónico con un número de "Cupón"
- Cierra tu sesión de Banca en Línea, ingresa al App "Global Mobile", ingresa tu "Passcode" y luego el "Cupón" recibido por correo electrónico
- ¡Listo! Presiona "Generar" para obtener tu código de seguridad para realizar transacciones en Banca en Línea o Banca Móvil.

#### 9. ¿Por qué no me funciona el código de seguridad de mi Token?

 Si te aparece el mensaje "Lo sentimos. Han ocurrido errores al intentar realizar la operación: autenticación no valida" es posible que estés ingresando de manera incorrecta tu código de seguridad, recuerda que cada código solo se puede usar en una transacción y dura 30 segundos en pantalla. También se puede haber desconfigurado la aplicación para lo cual deberás relacionar nuevamente el Soft Token a tu dispositivo móvil con los pasos del punto No. 8.

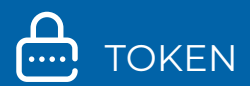

#### **PREGUNTAS DE SEGURIDAD**

Las **Preguntas de Seguridad** también se utilizan como un factor de autenticación para validar algunas de las transacciones que realices en tu Banca en Línea o Banca Móvil. Estas son configuradas al realizar tu primer ingreso a Banca en Línea.

Para más información consulta nuestro sitio web **www.globalbank.com.pa** o contáctanos al 800-0006.

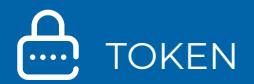

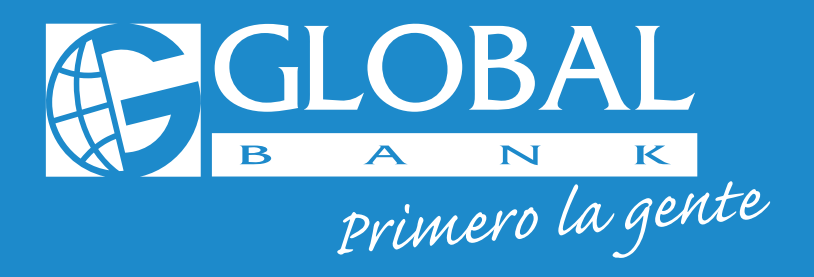

# Para mayor información contáctenos al **800-0006**

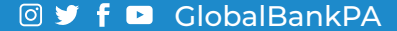